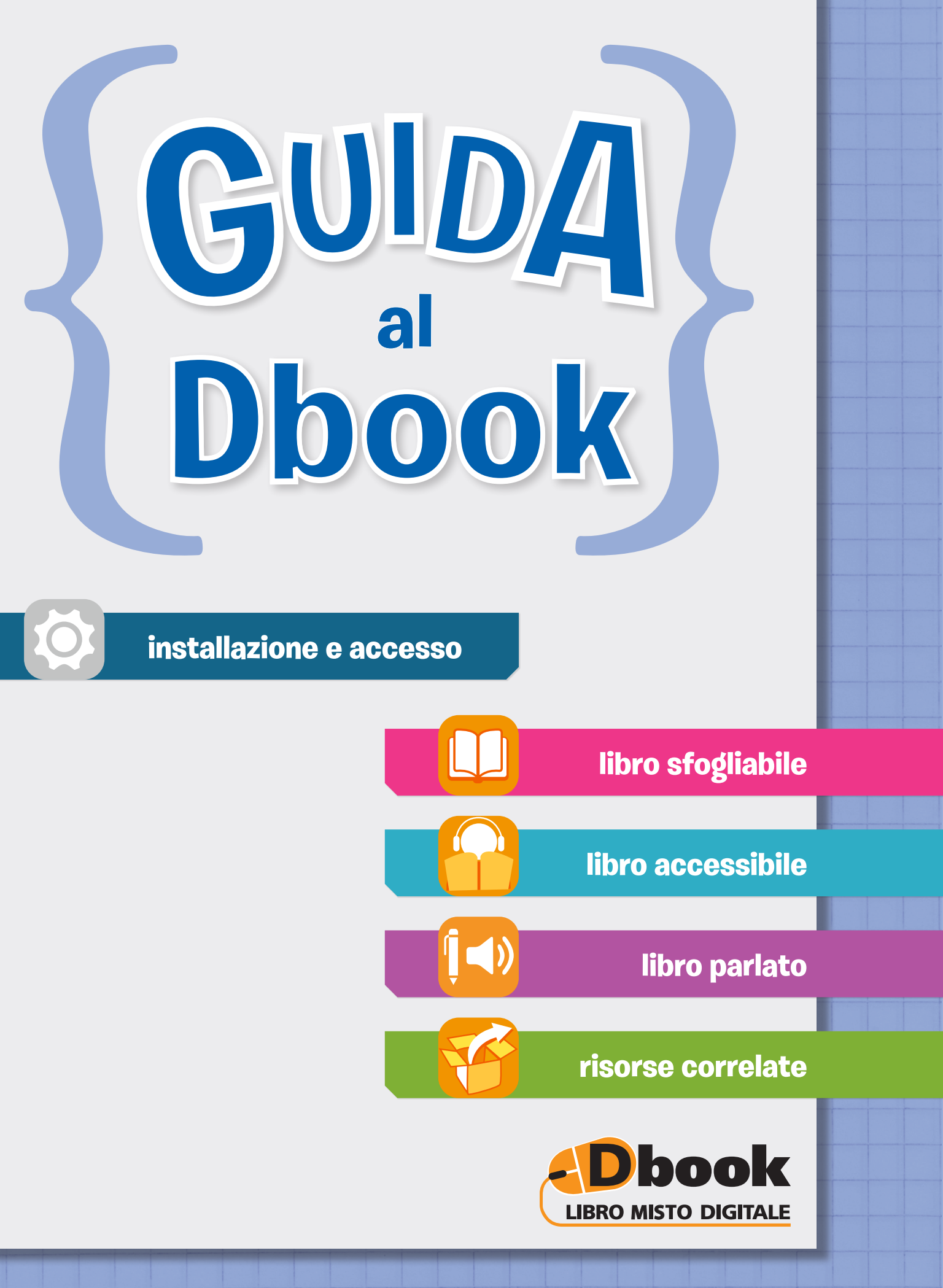

GIUNTI Scuola

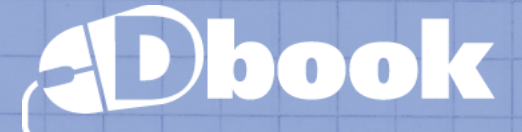

# **Che cos'è il Dbook?**

Il **Dbook** è il **libro misto digitale** progettato da Giunti Scuola, che affianca e integra la tradizionale dotazione cartacea.

In questa guida esplorerai il Dbook e scoprirai come:

| <ul> <li>registrarsi, installare e<br/>aggiornare il Dbook</li> </ul> | installazione p. 3<br>e accesso |
|-----------------------------------------------------------------------|---------------------------------|
| <ul> <li>leggere in digitale il libro<br/>cartaceo</li> </ul>         | libro sfogliabilep. 8           |
| <ul> <li>personalizzare la<br/>visualizzazione del testo</li> </ul>   | libro accessibilep. 14          |
| • ascoltare l'audiolettura integrale del libro                        | libro parlatop. 18              |
| <ul> <li>consultare materiali digitali<br/>integrativi</li> </ul>     | risorse correlatep. 21          |

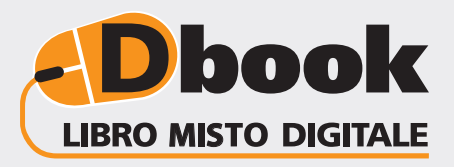

GIUNTI Scuola

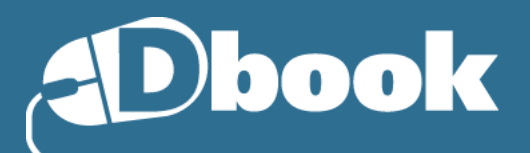

# INSTALLAZIONE E ACCESSO

# **NSTALLAZIONE • PRIMI PASSI**

# **REGISTRA IL TUO PROFILO**

Sei registrato al sito Giunti Scuola? Se sei registrato, vai al punto 2. Se non sei registrato, segui queste indicazioni:

- collegati a Internet e vai alla pagina www.giuntiscuola.it (fig. A);
- in alto a destra, clicca su Non sei registrato?
   Fallo ora! (fig. B);
- procedi alla registrazione fornendo tutti i dati richiesti, poi clicca su **Registrati**;
- all'indirizzo di posta elettronica che hai fornito durante la registrazione ti verrà inviata una mail di conferma: apri la mail e segui le indicazioni fornite per completare la registrazione.

Adesso sei un utente registrato del sito Giunti Scuola. Segnati il tuo **nome utente** e la **password** che hai scelto durante la registrazione. Sono i due dati che ti serviranno.

2

# **SCARICA IL DBOOK**

Adesso puoi procedere a scaricare e installare l'applicazione. Segui queste indicazioni:

- collegati a Internet e vai alla pagina www.giuntiscuola.it/dcampus/dbook;
- scegli la versione del Dbook adatta al tuo sistema operativo e clicca su Scarica (fig. C);
- concluso lo scaricamento, vai sulla tua cartella **Download**, dove troverai il file Dbook\_Gscuola;
- clicca due volte sul file **Dbook\_Gscuola** per avviare l'installazione e aspetta che questa vada a buon fine.

**SE HAI UN TABLET**: scegli la versione adatta al tuo sistema operativo e poi segui le istruzioni che compariranno sullo schermo. Per registrarsi è necessario avere un **indirizzo di posta elettronica**!

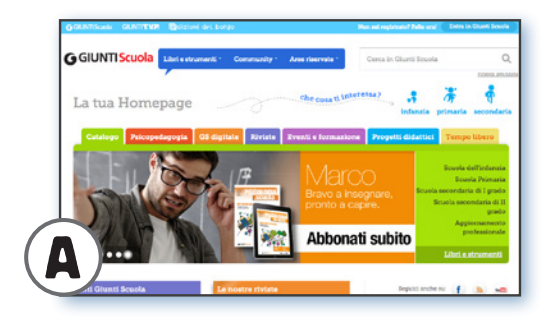

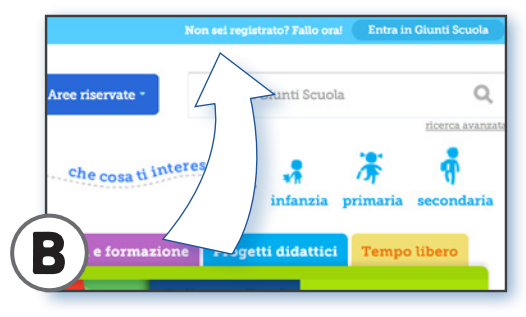

**Durante l'installazione** ti potrebbe essere richiesto di installare **Adobe Air**. Accetta e procedi: il programma è gratuito ed è essenziale per il funzionamento del Dbook.

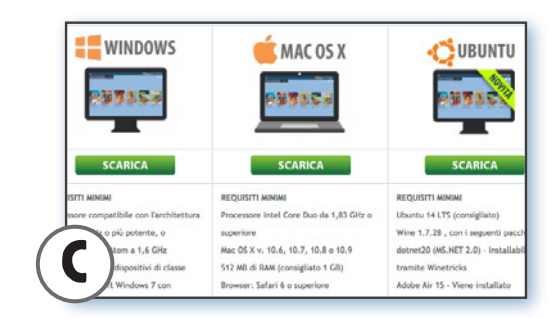

# **INSTALLAZIONE • CODICE**

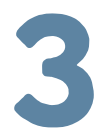

Dbook

# **INSERISCI IL CODICE**

Segui queste indicazioni:

- controlla di avere i seguenti dati: nome utente Giunti Scuola e password (vedi punto 1) e il codice del volume che ti interessa;
- avvia l'applicazione: nella schermata che si visualizza all'apertura, inserisci nome utente e password e clicca su Login (fig. D);
- si apre adesso una schermata in cui viene richiesto di inserire il codice: inseriscilo nello spazio apposito e clicca su Invio (fig. E);
- la libreria dell'applicazione si aggiorna automaticamente con le copertine dei volumi a cui hai diritto: clicca sulla copertina che ti interessa per avviare lo scaricamento del volume.

Una volta scaricato il libro, potrai consultarlo senza bisogno di connessione Internet.

#### PER AGGIUNGERE NUOVI CODICI:

- nella libreria del Dbook, clicca sull'icona in alto a sinistra;
- seleziona Inserisci codice di accesso (fig. F);
- inserisci il nuovo codice e clicca su Invio.

#### Prima di iniziare guarda le **videoguide** all'uso del libro digitale su **www.giuntiscuola.it/catalogo/giunti-scuola-digitale**

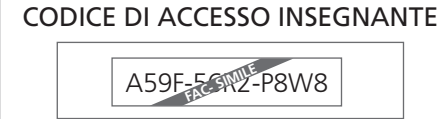

#### Il codice insegnante...

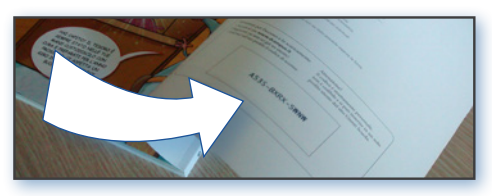

... e il codice studente.

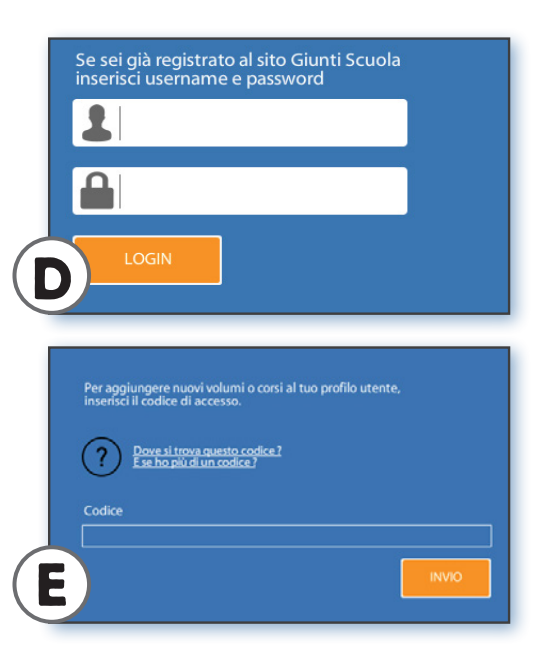

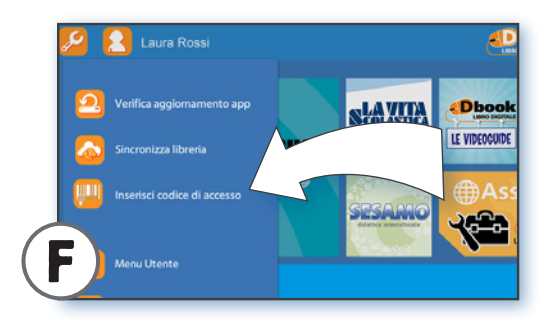

# **DOVE TROVO I CODICI?**

Il **codice insegnante** viene fornito dal rappresentante di zona.

Il **codice studente** si trova nel libro, stampato all'interno della copertina.

Sei hai problemi con il codice collegati a **www.giuntiscuola.it/** assistenzacodice

# **INSTALLAZIONE E ACCESSO**

# **INSTALLAZIONE • AGGIORNAMENTO**

# **AGGIORNARE È IMPORTANTE!**

Il Dbook viene costantemente **aggiornato**, per migliorarne le funzionalità e le prestazioni. Assicurati di avere installato l'ultima versione del programma.

#### **COME AGGIORNARE IL DBOOK**

Per aggiornare il Dbook procedi così:

#### **COMPUTER (PC O MAC)**

- **1** Accertati di avere una **connessione a Internet attiva**.
- **2** Apri il Dbook nella versione attualmente installata sul tuo computer.
- **3** Il sistema rileverà automaticamente la presenza di un aggiornamento, e

apparirà una finestra che ti chiederà di procedere. Se invece non comparisse in automatico, fai clic su 😥 e poi su **Controlla aggiornamento App**.

**4** Se disponibile, il sistema rileverà un aggiornamento. Clicca su **Sì** e scarica il file di aggiornamento.

**5** Vai nella cartella **Download** (oppure in alternativa nella cartella **Documenti**) del tuo computer: troverai il file di aggiornamento.

#### Dbook\_Giunti Scuola.

**6** Apri il file per avviare la procedura guidata.

Al completamento avrai a disposizione la versione aggiornata del Dbook.

#### TABLET (IPAD, ANDROID, KINDLE)

**1** Accertati di avere una **connessione a Internet attiva**.

**2** Verifica la presenza dell'aggiornamento sullo **store di riferimento** (es. iTunes, Play Store etc.).

**3** Sullo store di riferimento (es. iTunes, Play Store etc.) cerca l'app **Dbook** e verifica la presenza dell'aggiornamento.

**4** Se è disponibile un aggiornamento, procedi all'installazione seguendo le istruzioni fornite dal device.

Al completamento avrai a disposizione la versione aggiornata del Dbook.

# **INSTALLAZIONE E ACCESSO**

# ACCESSO • MULTIUTENZA

# IL DBOOK ADESSO È MULTIUTENTE!

Il Dbook è **multiutente**, può cioè essere utilizzato da più utenti sullo stesso dispositivo. Ciascun utente può autenticarsi nell'applicazione con i propri nome utente e password e accedere così ai libri digitali a cui ha diritto.

Al momento del **cambio utente**, tutti i volumi installati e gli appunti presi su di essi vengono mantenuti. Saranno disponibili accedendo di nuovo al Dbook con i dati del proprio profilo.

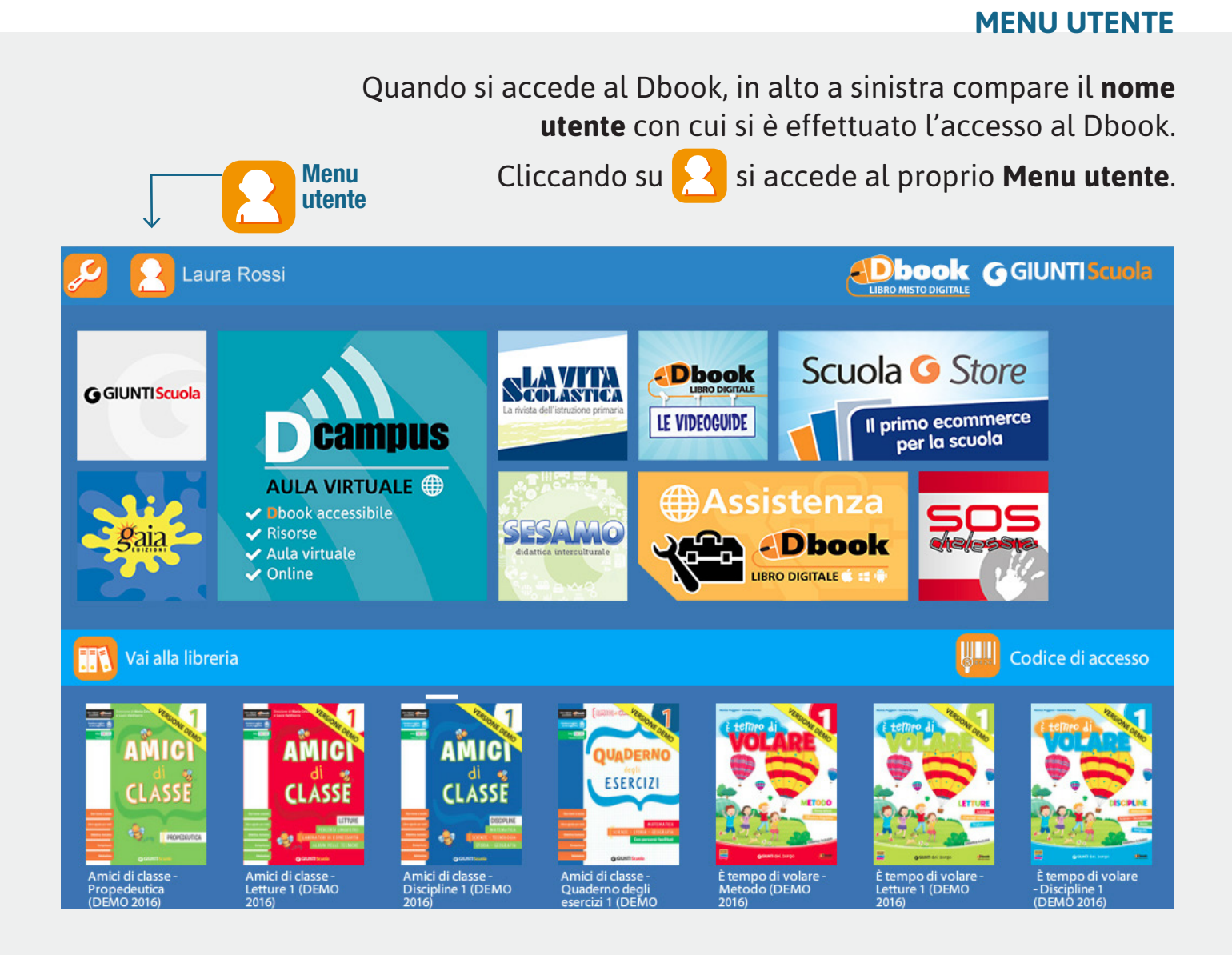

# lhoo

# **INSTALLAZIONE E ACCESSO**

# ACCESSO • MULTIUTENZA

# PER CHI È UTILE LA MULTIUTENZA?

#### • per i DOCENTI

nel caso in cui condividano un dispositivo (computer o tablet) con altri colleghi che utilizzano il Dbook.

 per i GENITORI nel caso in cui abbiano più figli che utilizzano il Dbook sullo stesso dispositivo.

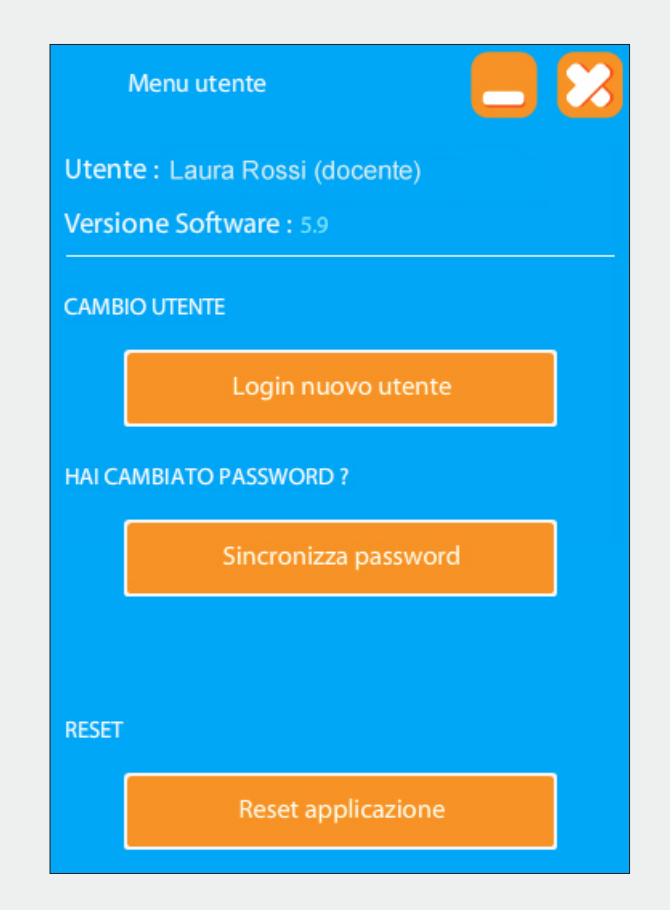

#### **COME CAMBIARE UTENTE**

Per cambiare utente procedi così:

1 Clicca sull'icona utente aprire il relativo menu.

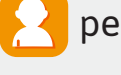

2 Clicca sul pulsante Login nuovo utente e poi inserisci username e password del nuovo utente negli appositi campi. 3 Attendi il completamento della sincronizzazione della libreria (durante questa fase è necessaria una connessione a Internet attiva).

Al termine della sincronizzazione i volumi del nuovo utente saranno disponibili in libreria. I volumi precedentemente installati non sono stati eliminati e non necessiteranno di una nuova installazione.

Se al momento dell'apertura del Dbook non è visibile questa icona in alto a sinistra, occorre procedere con l'aggiornamento dell'applicazione.

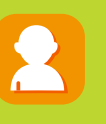

# Dbook

# LIBRO SFOGLIABILE

# CHE COS'È?

Il **Libro sfogliabile** è la riproduzione in formato digitale del libro cartaceo.

## **COME SI ACCEDE AL LIBRO SFOGLIABILE?**

• Nella **Libreria** del Dbook, si clicca sulla copertina di un volume. Si apre così la **scheda del volume**.

 Nella scheda del volume si clicca su INSTALLA e poi su APRI o – se il volume è già installato – solo su APRI.

 Quello che compare adesso è il Libro sfogliabile.

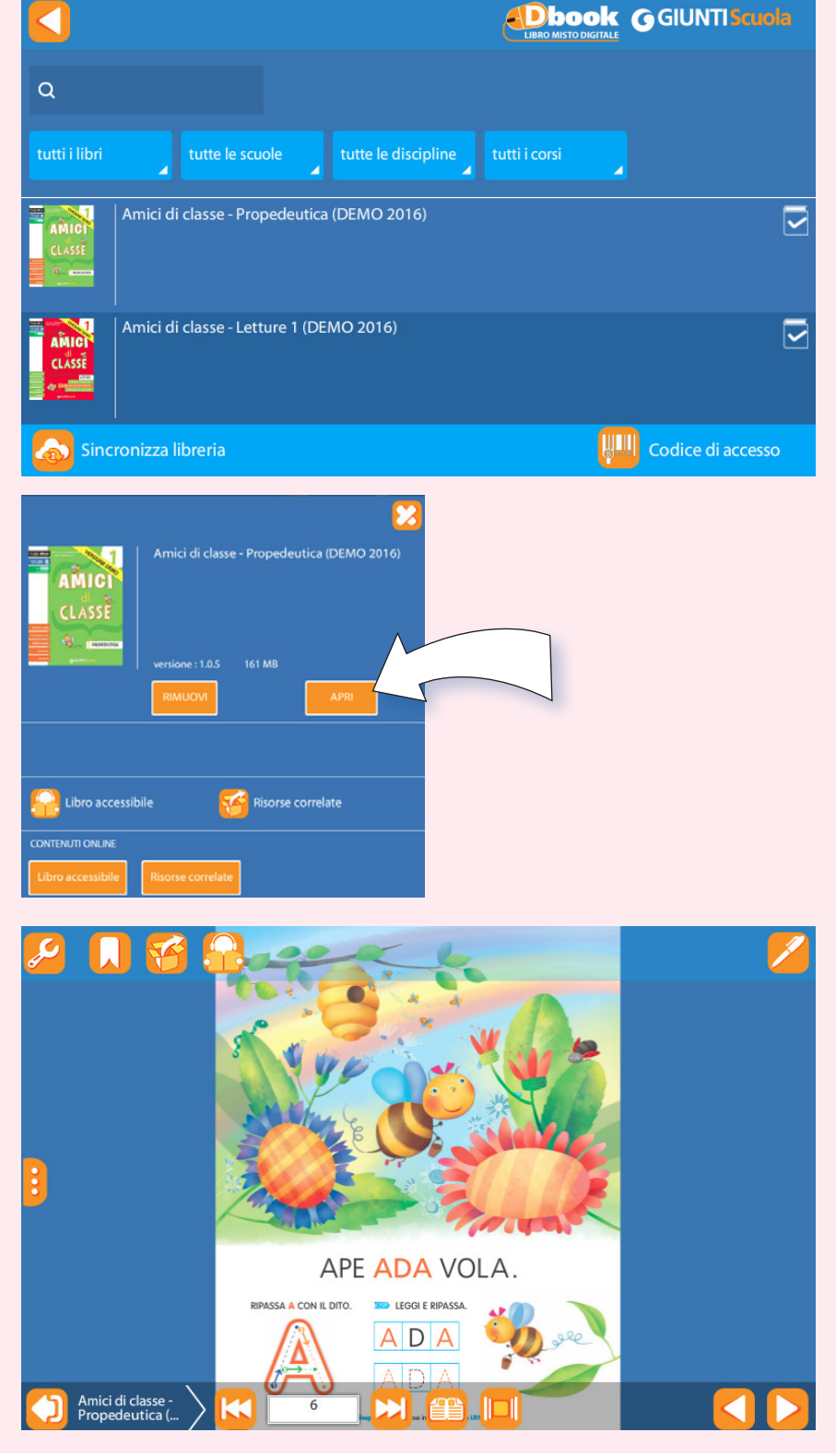

## **COME SI LEGGE IL LIBRO SFOGLIABILE?**

L'**interfaccia** del Libro sfogliabile ha una serie di comandi che permettono di sfogliare comodamente il libro e di accedere a numerose altre funzioni.

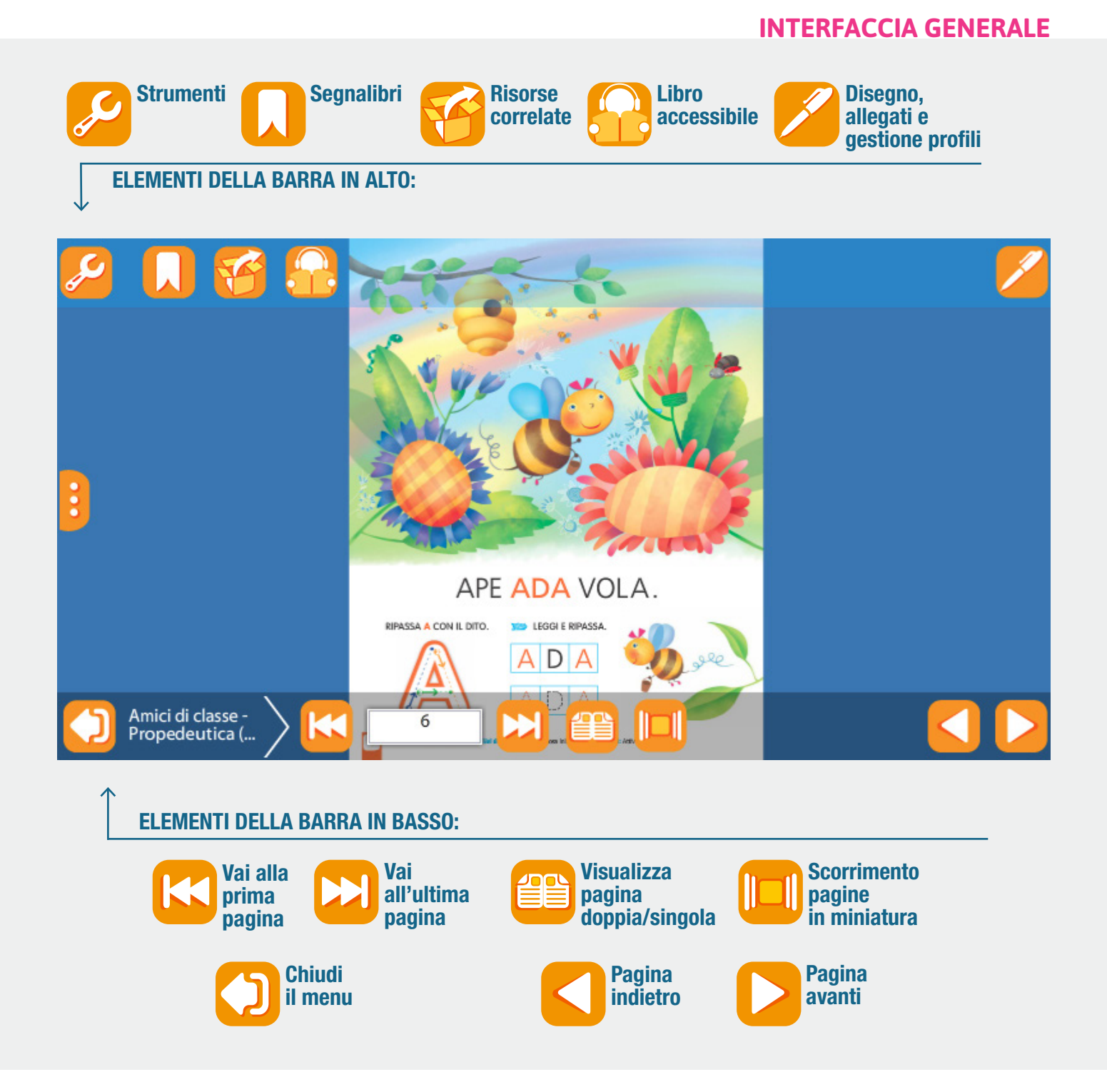

#### LEGGERE e RICERCARE

Utilizzando il Libro sfogliabile si può:

- leggere il volume ed effettuare **ricerche** testuali al suo interno;
- consultare l'indice attivo;
- inserire segnalibri;
- ingrandire le pagine.

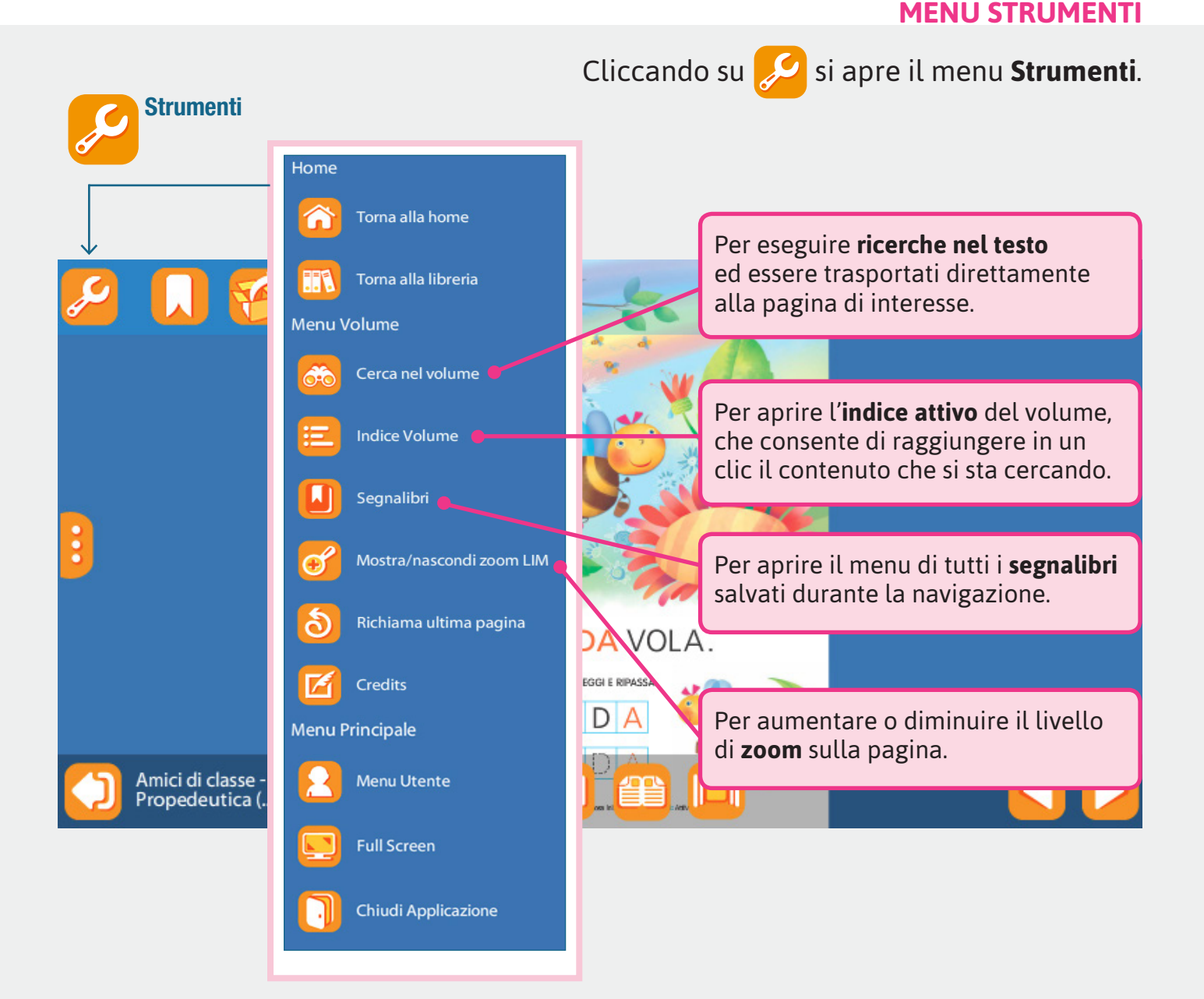

#### PERSONALIZZARE IL LIBRO

Utilizzando il Libro sfogliabile si può:

- prendere **appunti** sul libro;
- gestire uno o più **profili** di appunti.

#### **MENU DISEGNO, ALLEGATI E GESTIONE PROFILI**

Cliccando su 📂, si apre il menu Disegno, allegati e gestione profili.

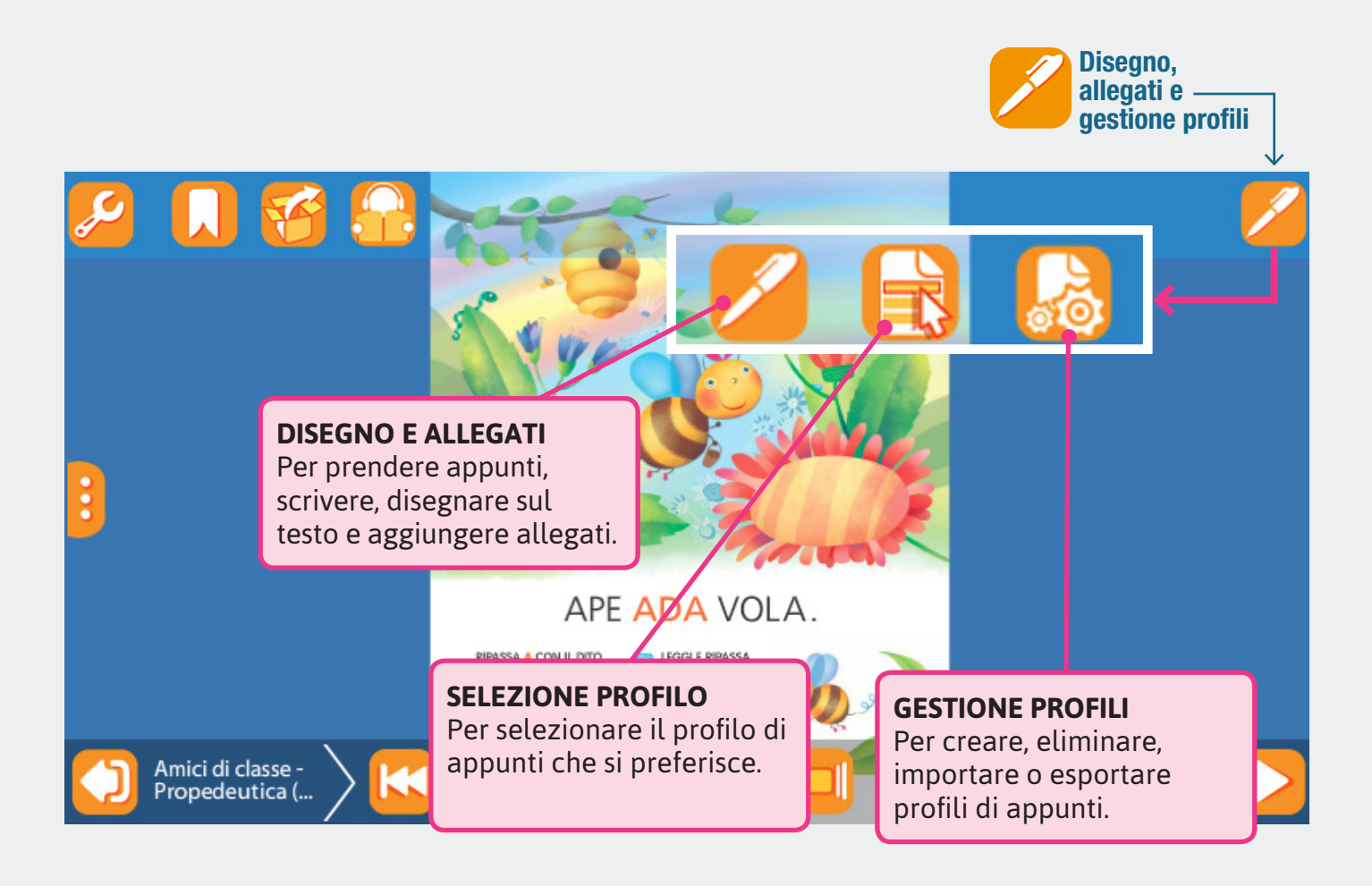

#### PERSONALIZZARE IL LIBRO Prendere appunti sul libro

Utilizzando il Libro sfogliabile si può:

- evidenziare e sottolineare;
- scrivere e disegnare sulle pagine del libro;
- allegare post-it e note;
- allegare pdf, immagini, audio e collegamenti ipertestuali;
- registrare un audio e allegarlo.

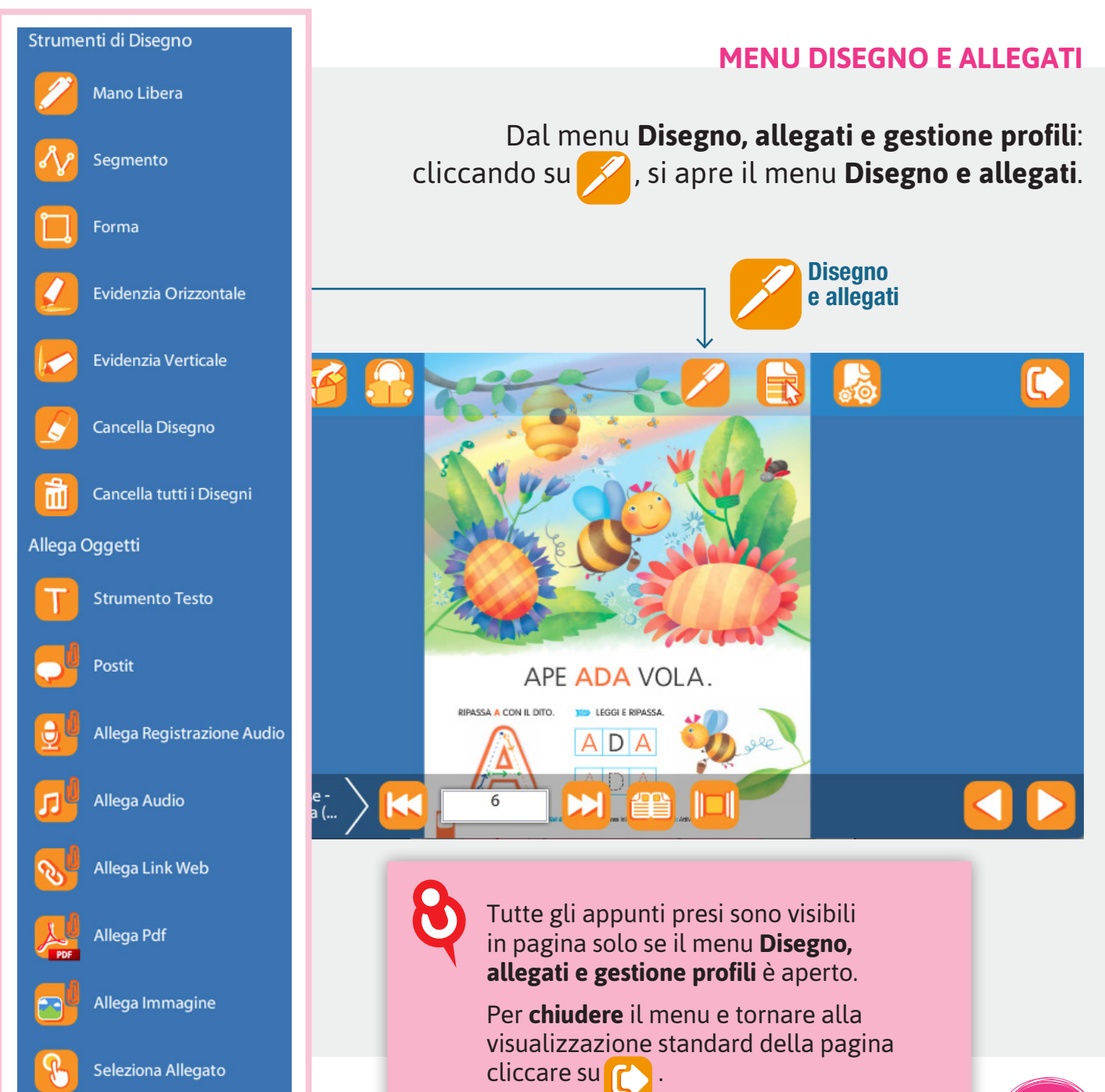

#### PERSONALIZZARE IL LIBRO Gestire uno o più profili di appunti

Quando si utilizza il Libro sfogliabile, l'utente ha già un **profilo predefinito** (profilo standard), su cui vengono salvate le sue personalizzazioni. Ma può anche:

- creare nuovi profili (se lavora con più classi e con più bambini);
- passare da un profilo all'altro;
- eliminare un profilo;
- salvare il file del proprio profilo, per poi esportarlo e importarlo in un altro dispositivo.

#### **MENU SELEZIONA PROFILO E GESTIONE PROFILI**

Dal menu Disegno, allegati e gestione profili:

- cliccando su 🙀 si apre il menu **Seleziona profilo**;
  - cliccando su 🔛 si apre il menu **Gestione profili**.

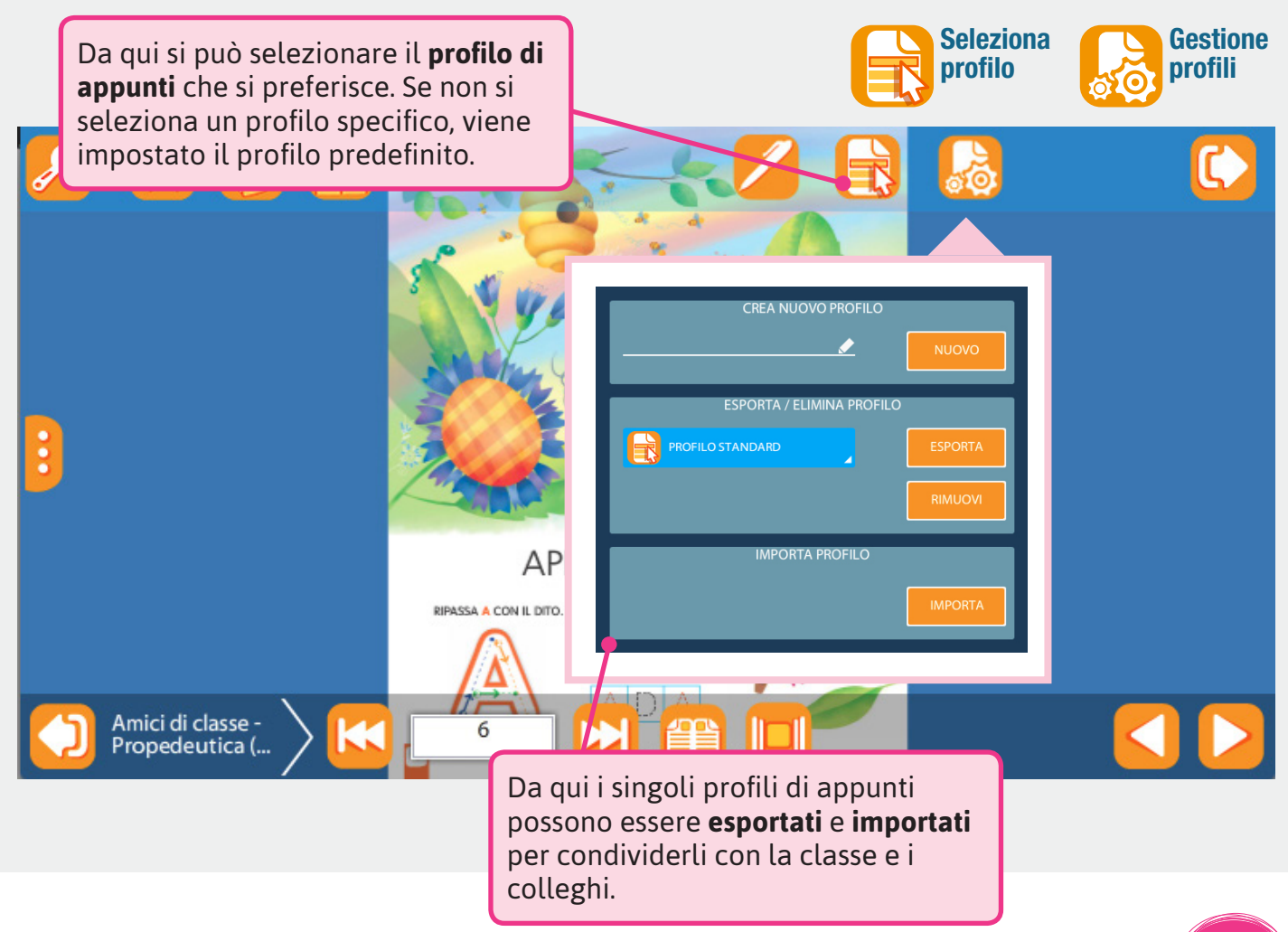

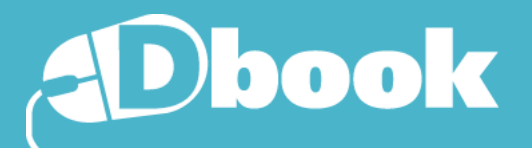

# LIBRO ACCESSIBILE

# CHE COS'È?

Il Libro accessibile è il libro in formato liquido, che consente di modificare la **grandezza del testo**, usare il **carattere ad alta leggibilità** e la **funzione multilingue**.

# **COME SI ACCEDE AL LIBRO ACCESSIBILE?**

#### DALLE PAGINE DEL LIBRO SFOGLIABILE

• Si clicca sul pulsante 🦰.

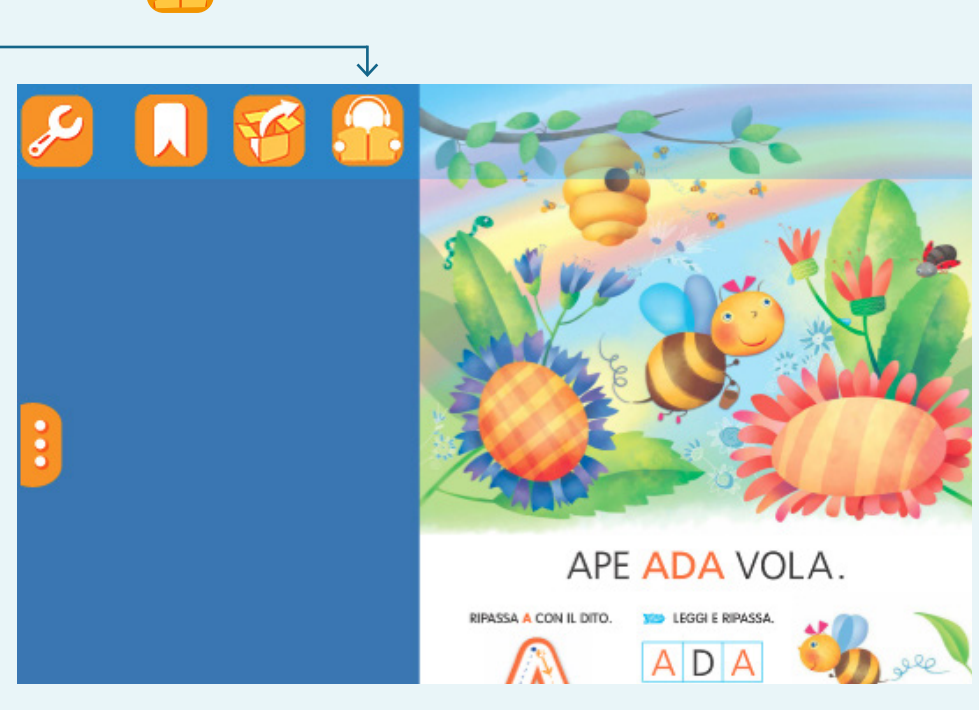

#### DALLA SCHEDA VOLUME

- Nella Libreria del Dbook, si clicca sulla copertina di un volume. Si apre così la scheda del volume.
- Nella scheda del volume si clicca sul pulsante , oppure su **Libro accessibile** nella sezione **CONTENUTI ONLINE** (solo in presenza di una connessione Internet).

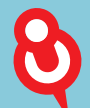

# Non è visibile il pulsante che apre il libro accessibile quando:

- stai sfogliando le pagine introduttive del volume (vai all'inizio della trattazione);
- stai consultando un volume per cui non è disponibile la versione accessibile;
- devi aggiornare il volume.

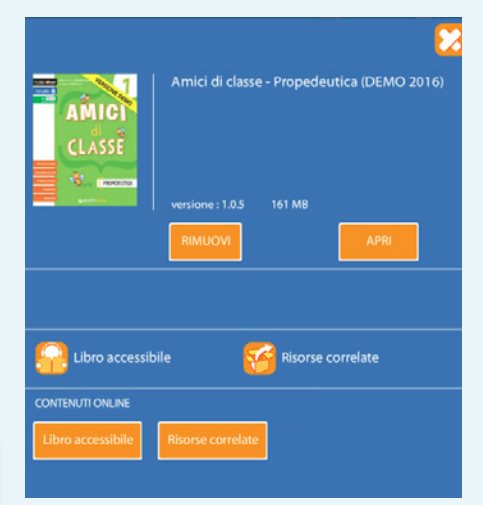

**INTERFACCIA GENERALE** 

# COME SI LEGGE IL LIBRO ACCESSIBILE?

Il Libro accessibile si può consultare in due diverse modalità, a seconda del dispositivo (computer o tablet) che si ha a disposizione, e del sistema operativo installato su di esso:

**OFFLINE** = NON è necessaria una connessione Internet attiva **ONLINE** = è necessaria una connessione Internet attiva

| Windows XP, Windows 7, MAC e tablet                                                                                                    | Windows 8 e 10                                                                                                    |
|----------------------------------------------------------------------------------------------------|----------------------------------------------------------------------------------------------------|
| Il libro accessibile è disponibile in<br>modalità OFFLINE. La connessione<br>è necessaria solo per accedere alla<br>funzione <b>Libro parlato e appunti</b> []]. | Il libro accessibile è disponibile solo<br>in modalità ONLINE. In questo caso le<br>funzioni <b>Libro parlato e appunti</b> sono già<br>disponibili senza bisogno di richiamarle<br>cliccando sul pulsante . |

# Strumenti Strumenti ELEMENTI DELLA BARRA IN ALTO: Image: Constant of the structure of the structure of th

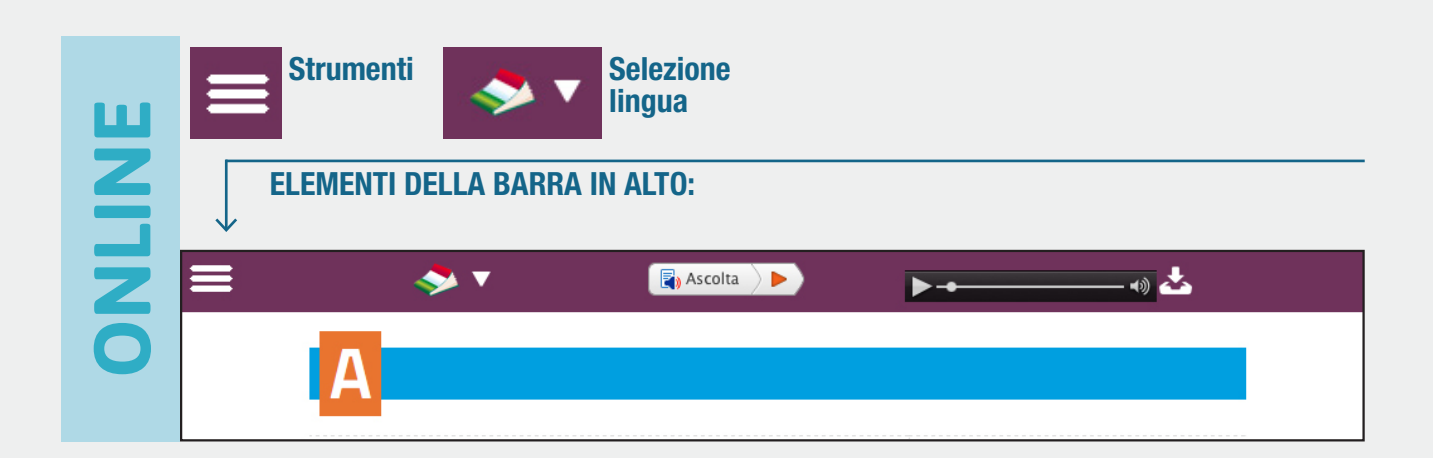

Il Libro accessibile, sia nella modalità OFFLINE che nella modalità ONLINE, consente di modificare lo **sfondo**, la **grandezza** e il **tipo di carattere**.

#### **MENU STRUMENTI**

Il menu **Strumenti**, che serve per personalizzare la visualizzazione del testo, si apre:

- cliccando su 🔑 nella modalità OFFLINE;
- cliccando su 🧮 nella modalità ONLINE.

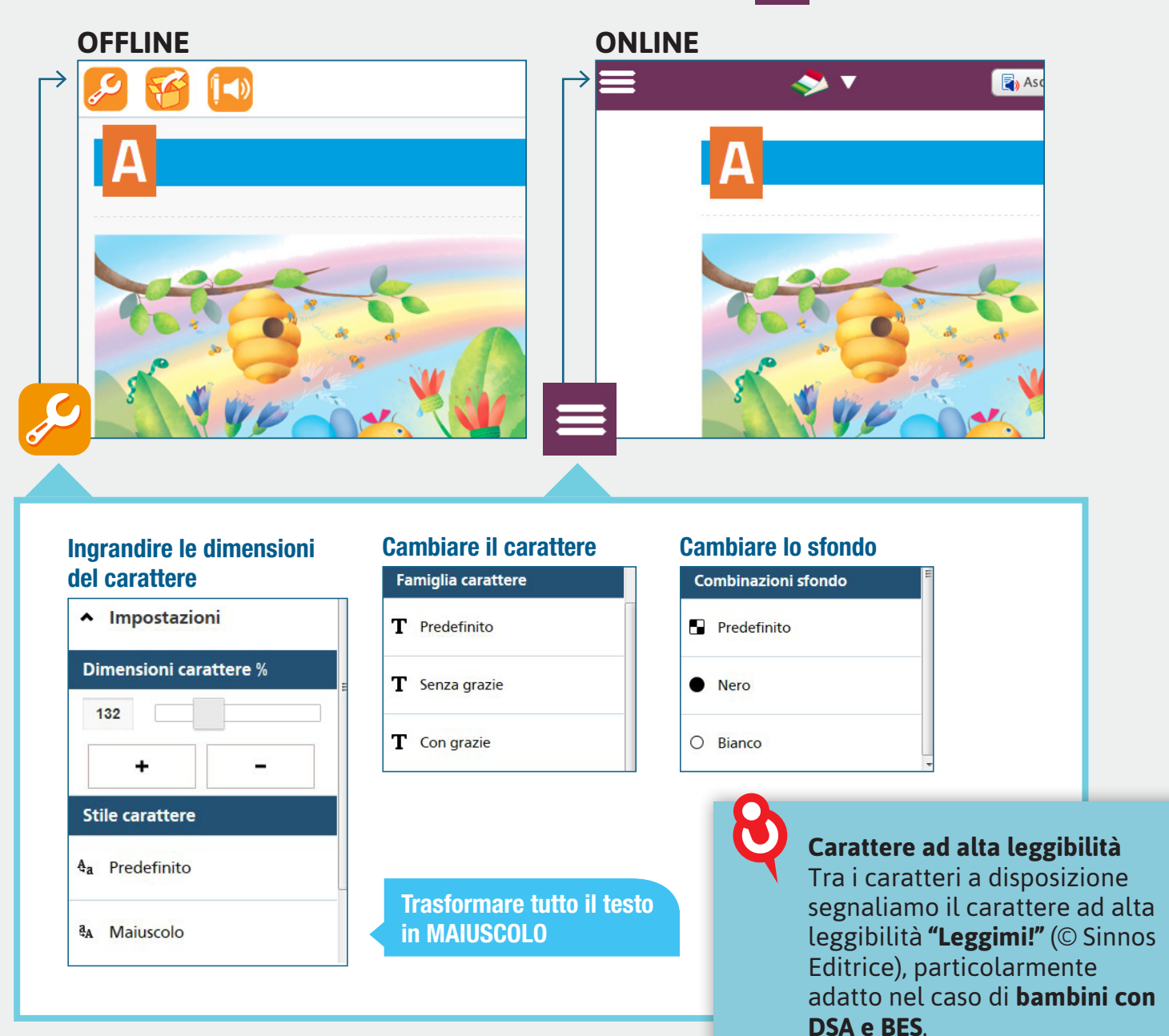

Il Libro accessibile, solo nella modalità ONLINE, permette di:

- evidenziare il testo;
- sottolineare il testo;
- inserire annotazioni;
- tradurre tutto il testo in una delle lingue a disposizione.

#### **MENU SELEZIONA LINGUA E MODIFICA TESTO**

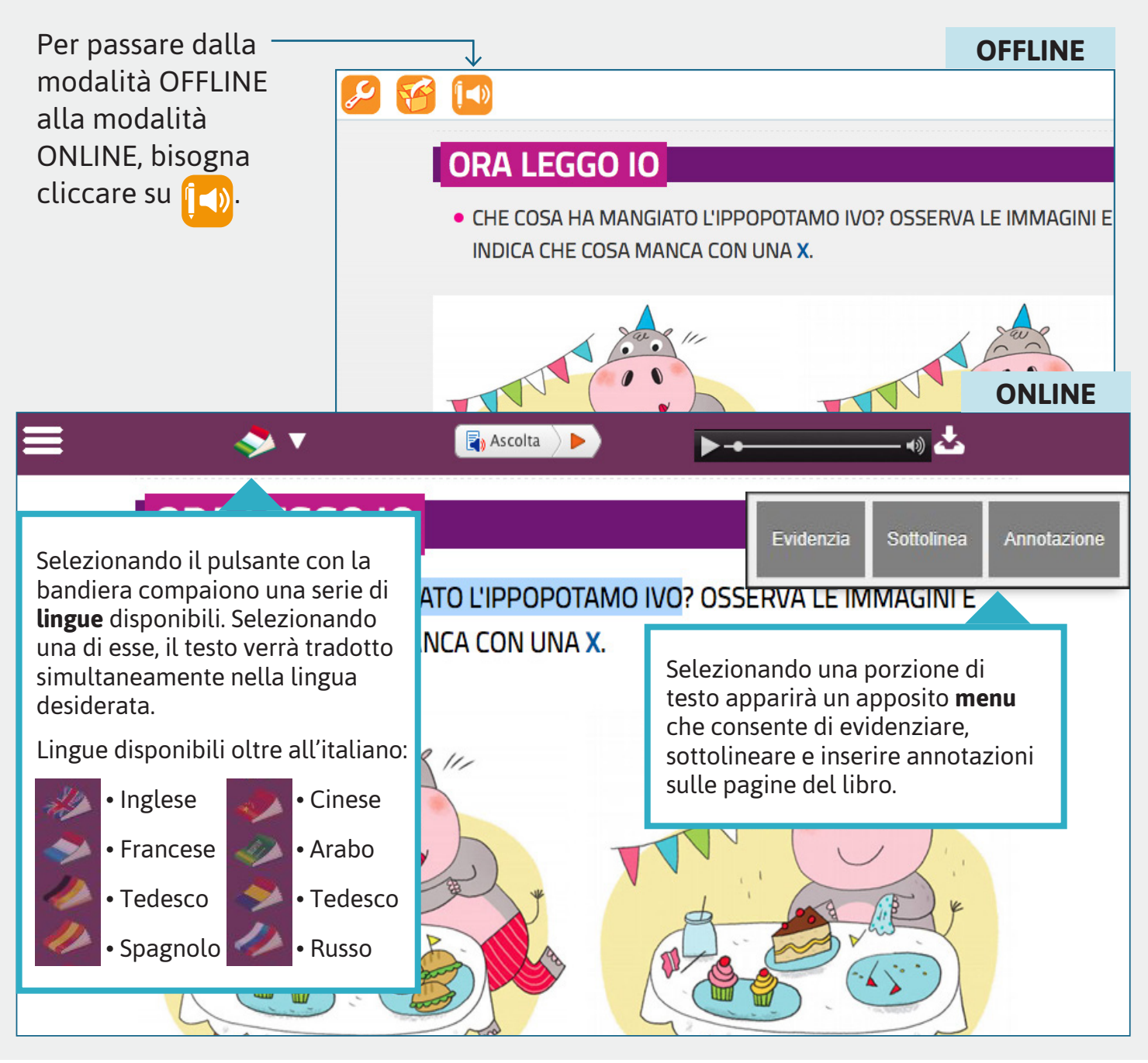

# Dbook

# LIBRO PARLATO

# CHE COS'È?

Il **Libro parlato** è il libro letto ad alta voce.

Il Libro parlato ha due modalità:

SINTESI VOCALE

il libro letto da un software di lettura automatizzata (**per tutti i libri**).

• SPEAKER

il libro letto da uno o più speaker professionisti (solo per le **classi prima e seconda**).

# **COME SI ACCEDE AL LIBRO PARLATO?**

#### SINTESI VOCALE / SPEAKER

• Dal libro accessibile, nella modalità ONLINE.

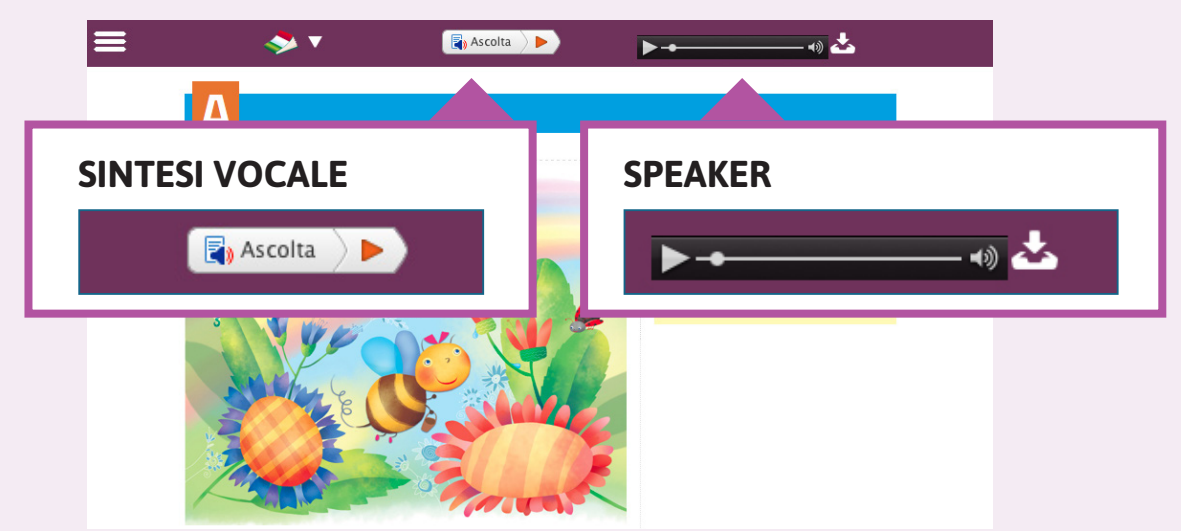

#### **SPEAKER**

• La modalità SPEAKER può essere attivata anche dal libro accessibile in modalità OFFLINE.

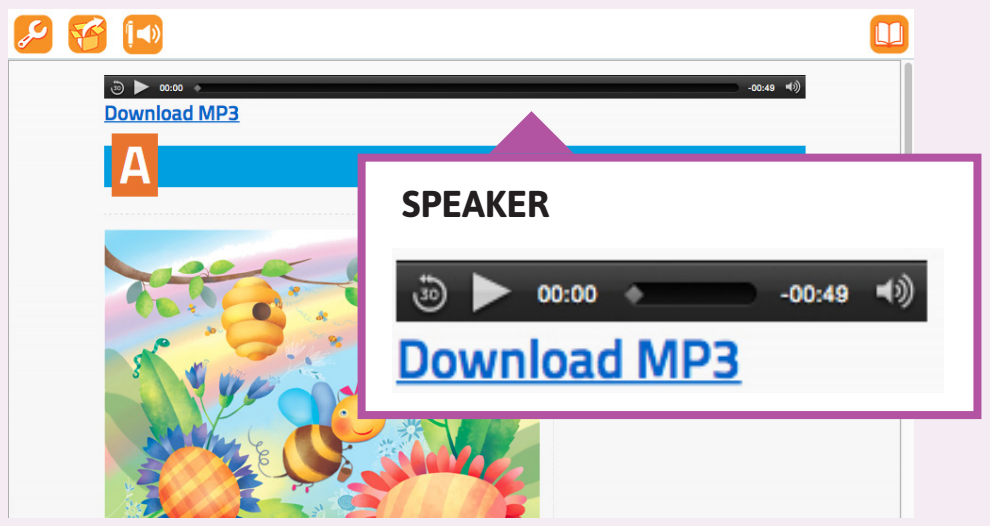

# **COME SI ASCOLTA IL LIBRO PARLATO?**

#### SINTESI VOCALE (ONLINE)

Dhook

Cliccando sul pulsante >, si avvia la lettura di tutto il testo in pagina. Selezionando una porzione del testo e cliccando su >, si avvia la lettura di quella sola porzione.

La sintesi vocale ha la **funzione karaoke**: il testo è evidenziato via via che viene letto.

La sintesi vocale è disponibile per **tutti i volumi**, dalla classe prima alla classe quinta.

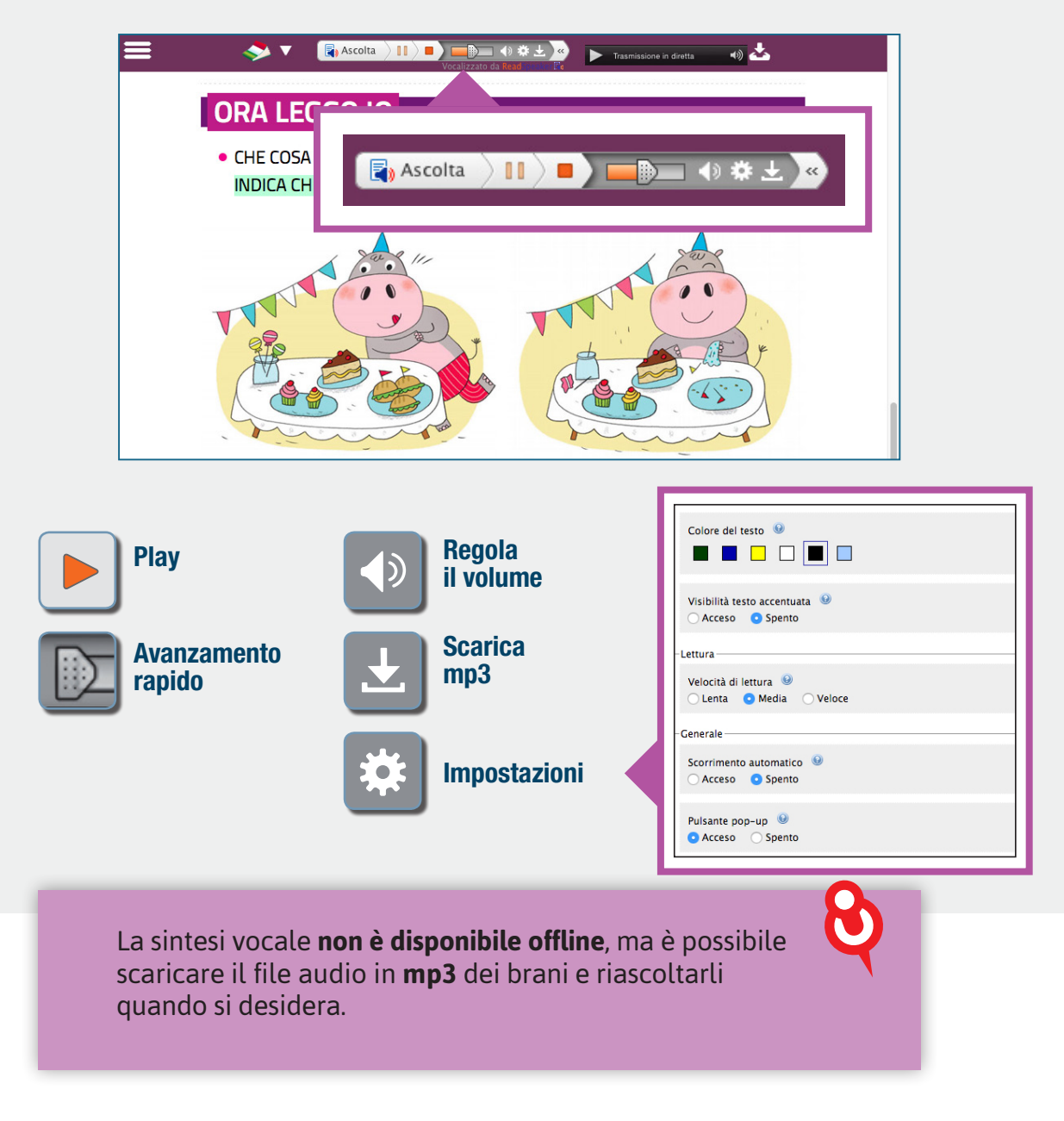

#### MENU DELLA SINTESI VOCALE

# **COME SI ASCOLTA IL LIBRO PARLATO?**

**SPEAKER** 

Cliccando sul pulsante 🕨 , si avvia la lettura di tutto il testo in pagina.

La modalità SPEAKER è disponibile solo per i volumi di **classe prima e seconda**.

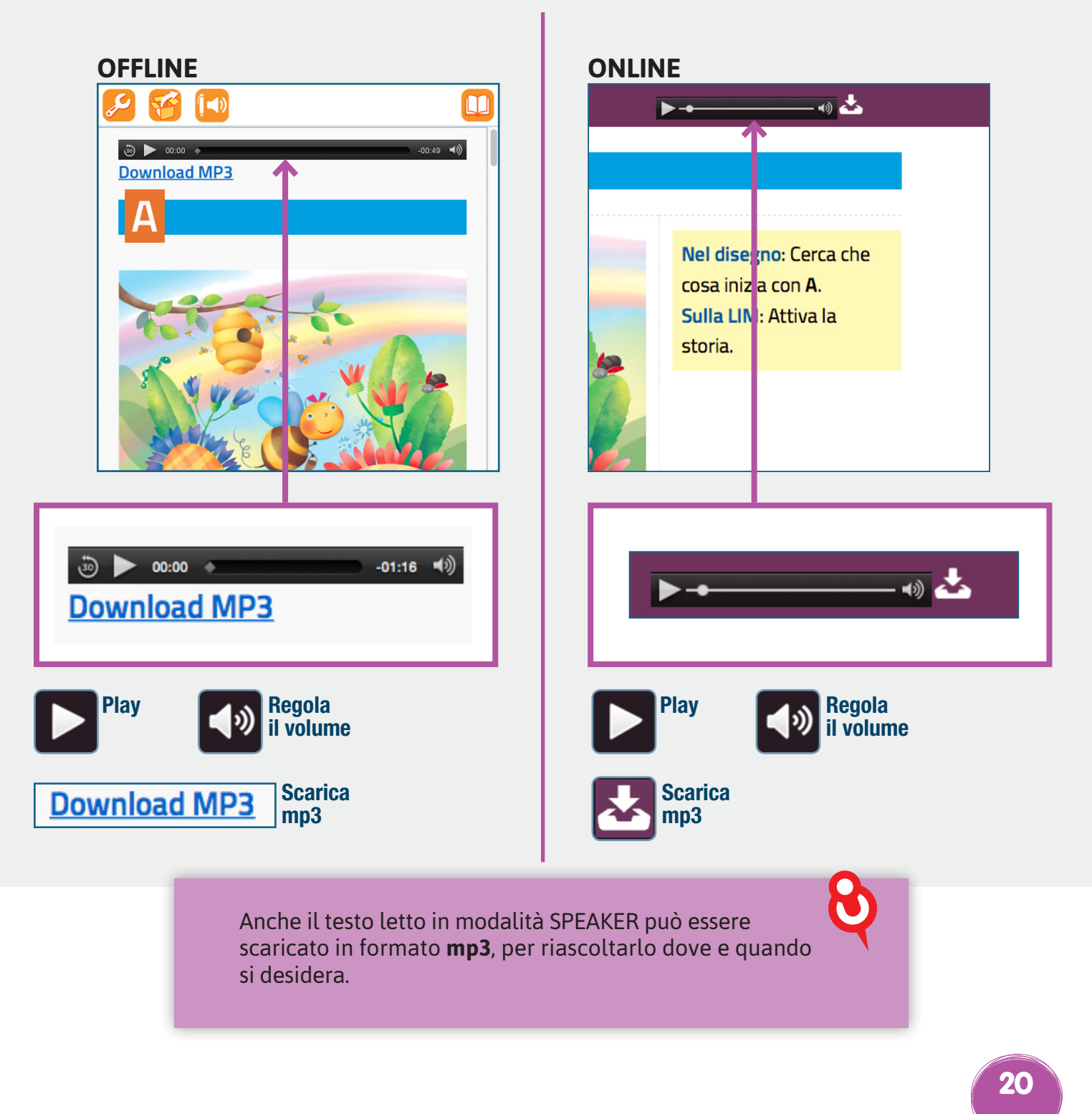

#### MENU DELLA MODALITÀ SPEAKER

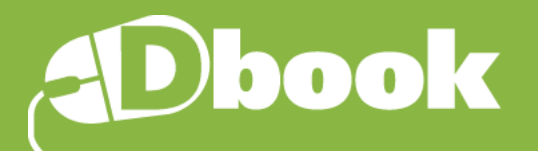

# **RISORSE CORRELATE**

# **CHE COSA SONO?**

Sono materiali digitali integrativi, esercitazioni e approfondimenti che rendono lo studio interattivo.

# COME SI ACCEDE ALLE RISORSE CORRELATE?

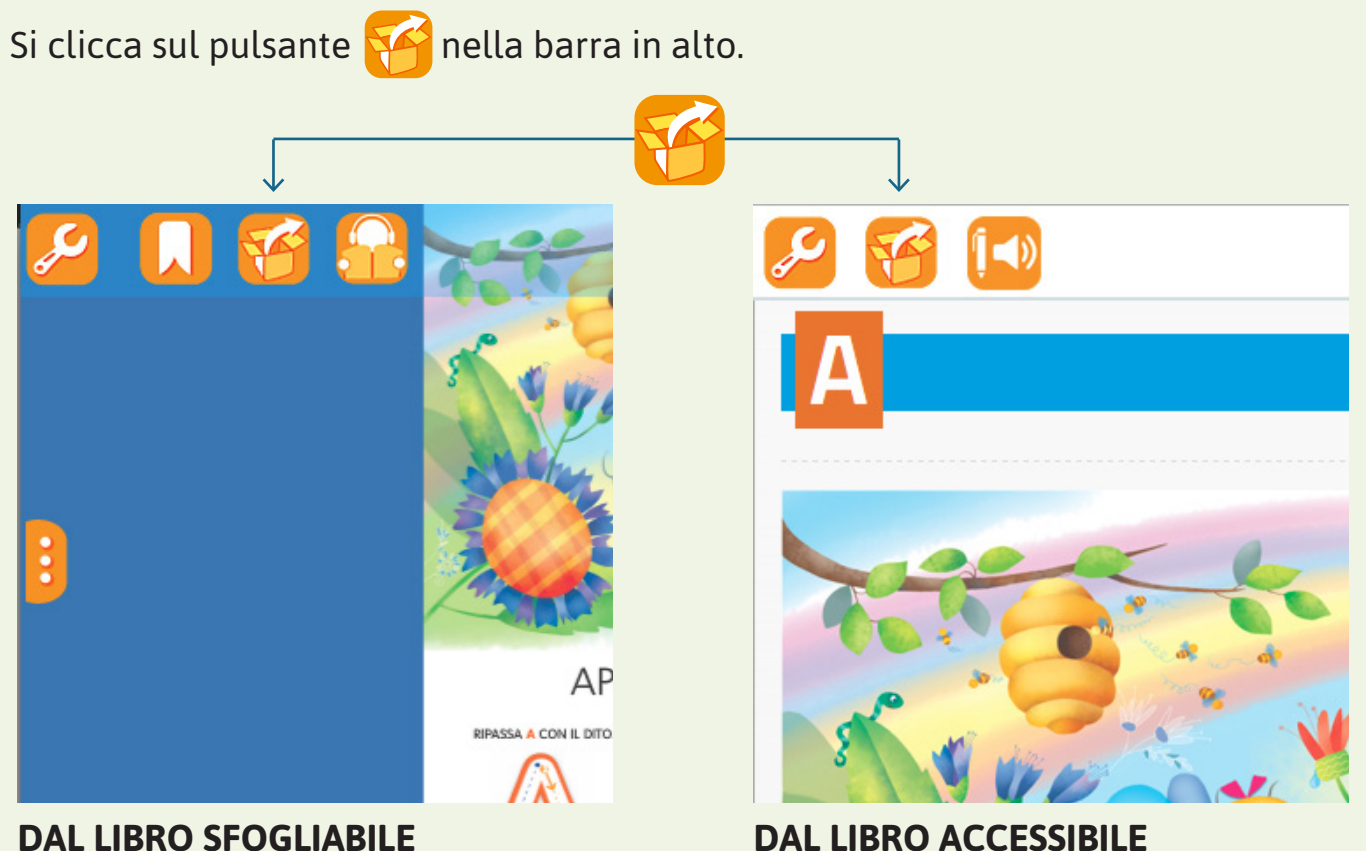

#### DALLA SCHEDA VOLUME

- Nella **Libreria** del Dbook, si clicca sulla copertina di un volume. Si apre così la **scheda del volume**.
- Nella scheda del volume si clicca sul pulsante , oppure su **Risorse correlate** nella sezione **CONTENUTI ONLINE** (solo in presenza di una connessione Internet).

In alcuni volumi le risorse correlate sono richiamabili direttamente dalle pagine del volume, cliccando su apposite **icone animate**.

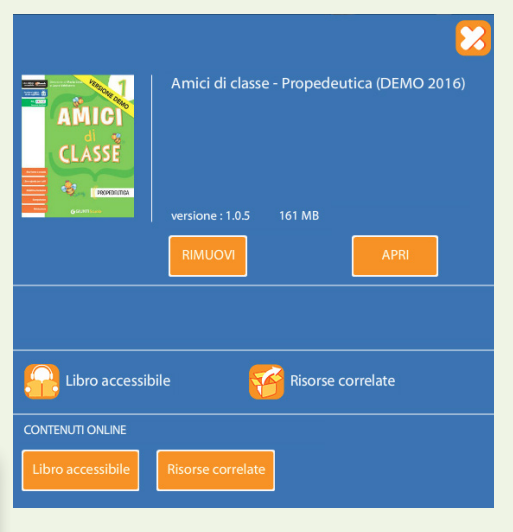

(modalità OFFLINE)

# **A CHI SONO DESTINATE?**

#### • agli STUDENTI e ai DOCENTI

materiali interattivi, multimediali (audio, video), approfondimenti didattici (schede integrative, mappe di sintesi).

• ai DOCENTI

materiali per le verifiche e la gestione della classe.

# **COME SI CONSULTANO?**

Cliccando su 😚 si apre il menu delle risorse. Le risorse correlate hanno tre modalità di consultazione:

IN PAGINA

risorse collegate alla porzione di testo che si sta consultando.

• TUTTE

elenco completo delle risorse, filtrabile per argomento, disciplina, categoria, formato.

• KIT DIDATTICI (solo su alcuni volumi)

un indice sfogliabile e interattivo delle risorse, suddivise in kit didattici per lo studente e il docente.

Ogni immagine individua una tipologia di documento: -

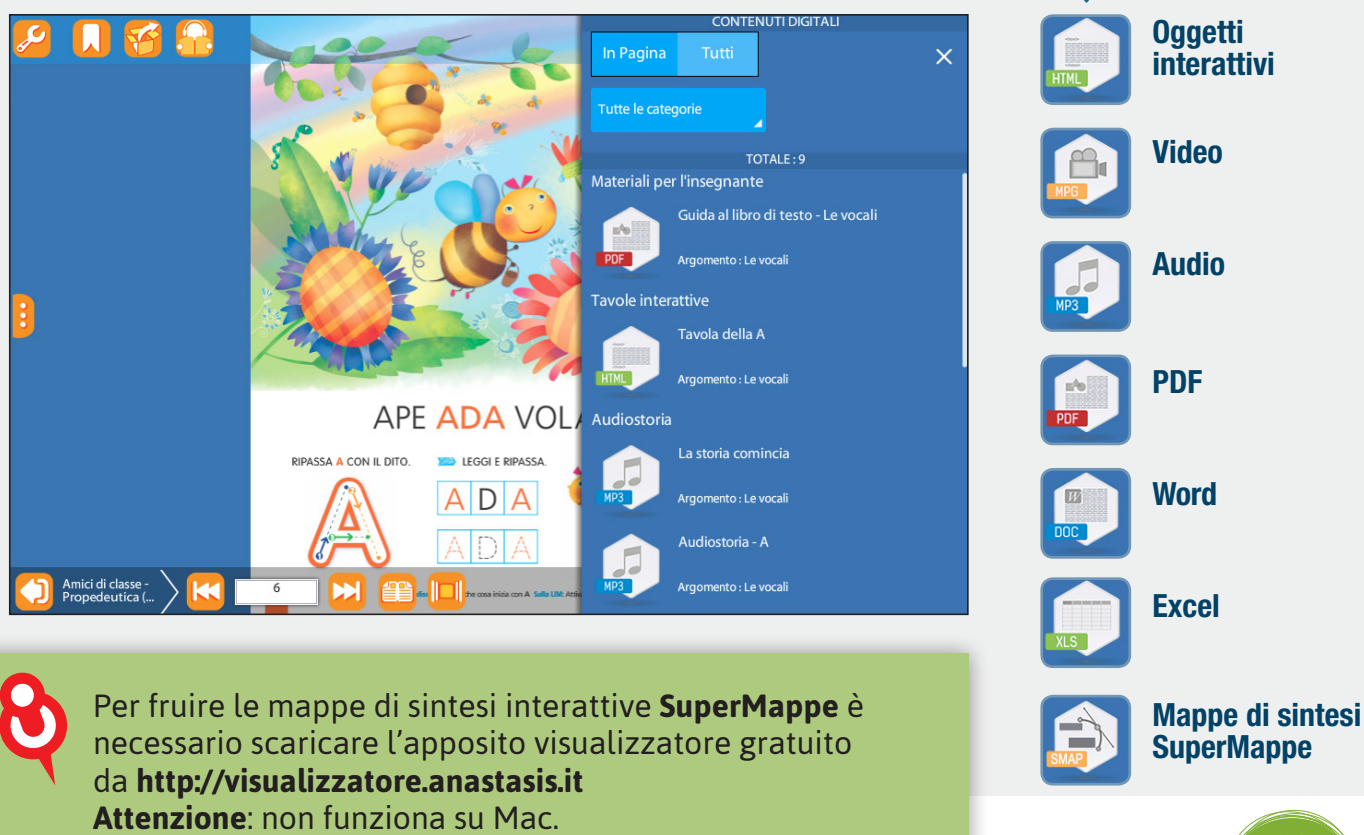

#### MENU DELLE RISORSE

# Dbook

Il libro digitale è anche su Dcampus! • online • senza installazione • accessibile da qualsiasi dispositivo

Scopri di più su www.dcampus.it

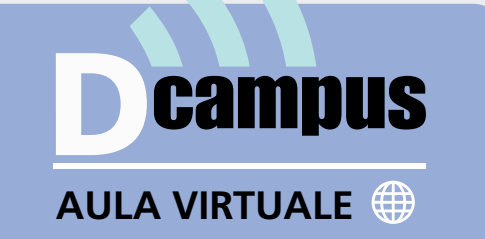

Per ogni dubbio o problema il nostro servizio di assistenza è a vostra disposizione.

Assistenza online – risposta entro 48 ore http://www.giuntiscuola.it/dcampus/assistenza

# 📞 Assistenza telefonica

199.195.525 Orario continuato dal lunedì al venerdì ore 09-18 Costo da telefono fisso euro 0,10 al minuto IVA inclusa

G GIUNTI Scuola